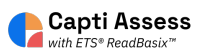

## How to Archive or Delete a Capti Assess Assignment

| 1 Click "Assignments"                          |                              |                          |  |  |  |  |
|------------------------------------------------|------------------------------|--------------------------|--|--|--|--|
| Quick Start                                    | Organize students 🛈          | =                        |  |  |  |  |
| =                                              | 29                           | 0                        |  |  |  |  |
| Assign homework, classwork, tests, assessments | reading                      | students in your classes |  |  |  |  |
| B                                              | Manage roster Group students |                          |  |  |  |  |
| Assignments                                    |                              |                          |  |  |  |  |
|                                                | Share content 🕕              |                          |  |  |  |  |
| Content                                        | 0                            | 0                        |  |  |  |  |
|                                                | playlists in total           | your playlists           |  |  |  |  |
| Reports                                        | Share with students P        | ublish to colleagues     |  |  |  |  |

**2** Select the location with the assignment you want to archive/delete.

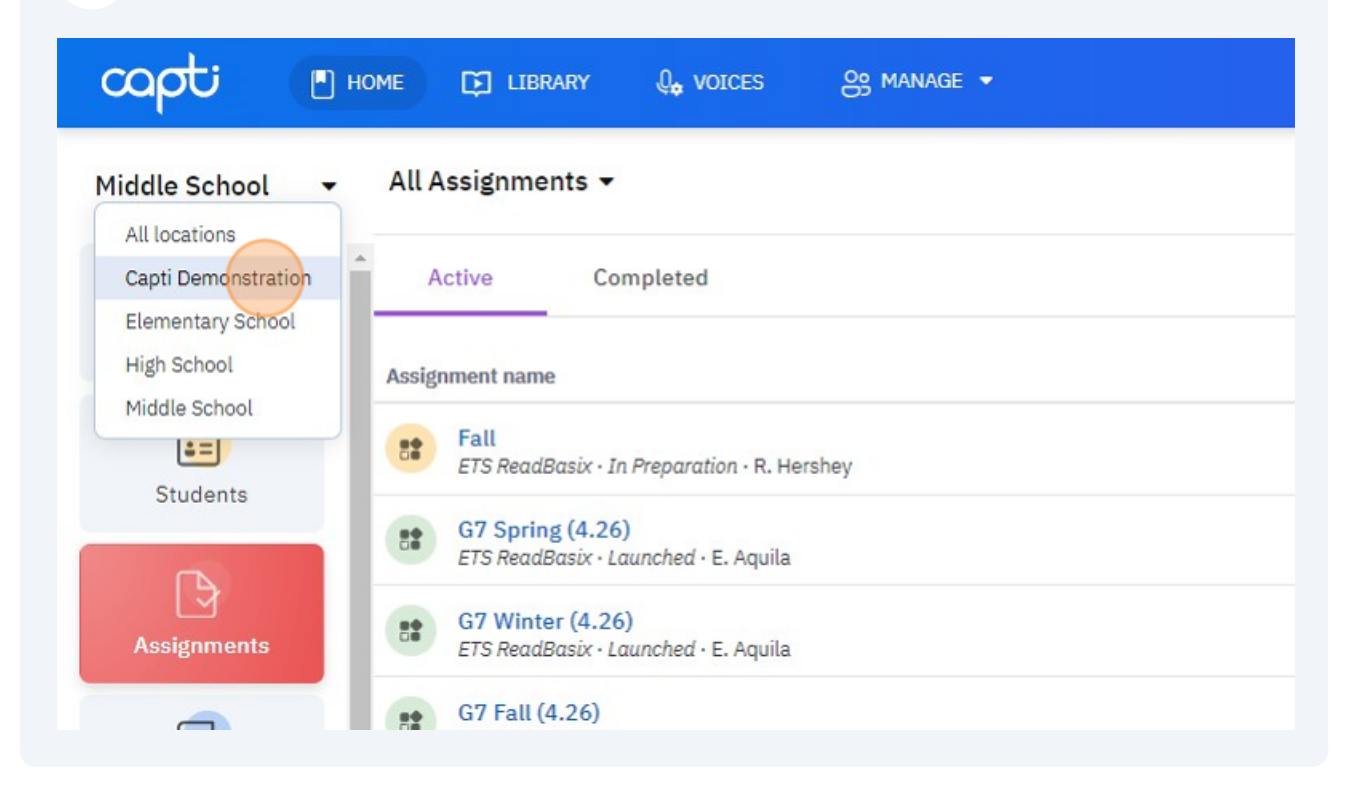

Select the assignment you want to archive. You can only delete assignments 'In Preparation'

| Capti Demonst | All Assignments 👻                                                 |
|---------------|-------------------------------------------------------------------|
| Quick Start   | Active Completed                                                  |
| Students      | Assignment name<br>ReadBasix<br>ETS ReadBasix · Launched · B. Ash |
|               | ReadBasix<br>ETS ReadBasix · Launched · B. Ash                    |
| Assignments   | ReadBasix<br>ETS ReadBasix · Launched · B. Ash                    |
|               | ReadBasix<br>ETS ReadBasix · Launched · B. Ash                    |

3

## Click "More Actions"

4

| arted                     | Progress                   | Finished | Latest Event   | 20              |  |
|---------------------------|----------------------------|----------|----------------|-----------------|--|
| 2:43 PM EDT<br>p. 12 2023 | 6% completed<br>3m elapsed | -71      | State Changed  | Share Link      |  |
|                           | 0% completed<br>Om elapsed |          | State Changed  | Ø               |  |
|                           | 0% completed<br>Om elapsed | -        | State Changed  | Edit Assignment |  |
|                           | 0% completed<br>Om elapsed | -        | State Changed  | More Actions    |  |
|                           |                            | Pi       | age 1 of 1 < > |                 |  |
|                           |                            |          |                |                 |  |
|                           |                            |          |                |                 |  |
|                           |                            |          |                |                 |  |

## **5** Click "Archive Assignment"

|                           | 1 IUSICOD                  | 1 IIIIDIIGU | Lau      | TOL LYCHL     |                                      |                 |  |
|---------------------------|----------------------------|-------------|----------|---------------|--------------------------------------|-----------------|--|
| 2:43 PM EDT<br>p. 12 2023 | 6% completed<br>3m elapsed | -           | <b>B</b> | State Changed | Share Link                           |                 |  |
|                           | 0% completed<br>Om elapsed | 1000        | 8        | State Changed | L                                    | 9               |  |
|                           | 0% completed<br>Om elapsed | -           | 5        | State Changed | Edit Ass                             | Edit Assignment |  |
|                           | 0% completed<br>Om elapsed | -           | £∎       | State Changed | Hold                                 | ons             |  |
|                           |                            |             | Page 1   | of 1 <        | Post<br>Review<br>Submit and Score   |                 |  |
|                           |                            |             |          |               | Recompute All Scores<br>Change Owner |                 |  |
|                           |                            |             |          |               | Archive Assignment                   |                 |  |

## Click "Archive Assignment"

| ents                       | Started Pr                                                       | rogress                             | Finished        | Late   |
|----------------------------|------------------------------------------------------------------|-------------------------------------|-----------------|--------|
| Allen, Amanda<br>Posted    | Archive Assig                                                    | Archive Assignment                  |                 |        |
| Beckham, David<br>Posted   | Archive this assignment? Stud<br>to continue working. This actio | ents will not be<br>on cannot be un | e able<br>done. | ß      |
| Dahlin, Rasmus<br>Posted   | Archive Assignm                                                  | lent                                |                 | ß      |
| Dickenson, Emily<br>Posted | Or                                                               | m elapsed                           |                 | ß      |
| ay 30 per page. 4 total.   |                                                                  |                                     |                 | Page 1 |
|                            |                                                                  |                                     |                 |        |
|                            |                                                                  |                                     |                 |        |